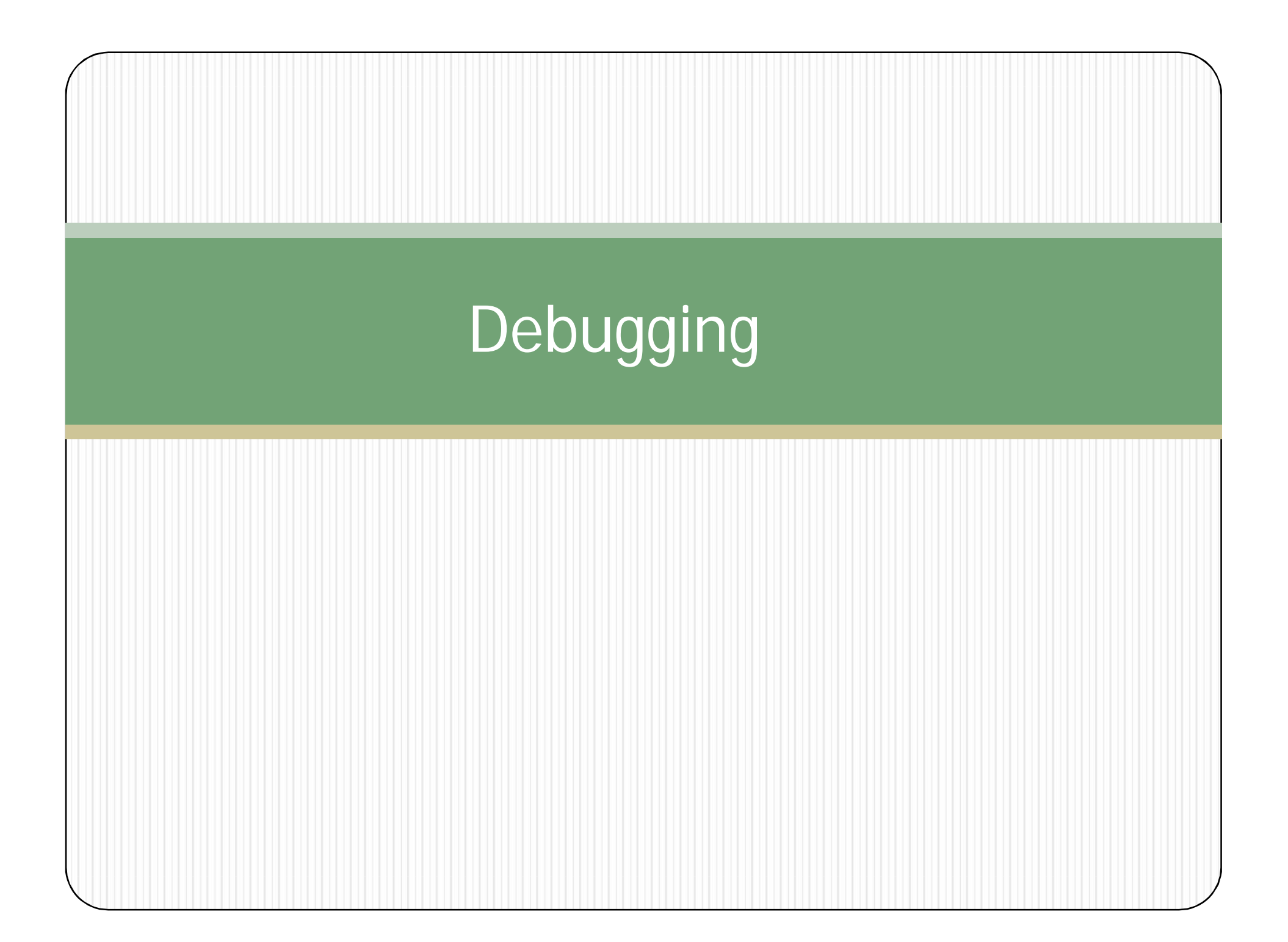

| 🖞 ATL COM AppWizard                                                                                                    | Project <u>n</u> ame:                                                         |
|----------------------------------------------------------------------------------------------------|-------------------------------------------------------------------------------|
| Cluster Resource Type Wizard                                                                                                    | Buggy                                                                         |
| Custom AppWizard                                                                                                    | Lo <u>c</u> ation:                                                            |
| DevStudio Add-in Wizard                                                                                                    | C:\Program Files\Microsoft Visua                                              |
| <ul> <li>Makefile</li> <li>MFC ActiveX ControlWizard</li> <li>MFC AppWizard (dll)</li> <li>MFC AppWizard (exe)</li> <li>Utility Project</li> <li>Win32 Application</li> <li>Win32 Console Application</li> <li>Win32 Dynamic-Link Library</li> <li>Win32 Static Library</li> </ul> | Create new workspace Add to current workspace   Dependency of:     Platforms: |

| Application - Do | What type of application would you like to create?                                         |
|------------------|--------------------------------------------------------------------------------------------|
|                  | C Multiple documents                                                                       |
|                  | C Dialog based                                                                             |
| Ready            | Document/View architecture support?                                                        |
|                  | What language would you like your resources in?<br>English [United States] (APPWZENU.DLL 💌 |
|                  |                                                                                            |

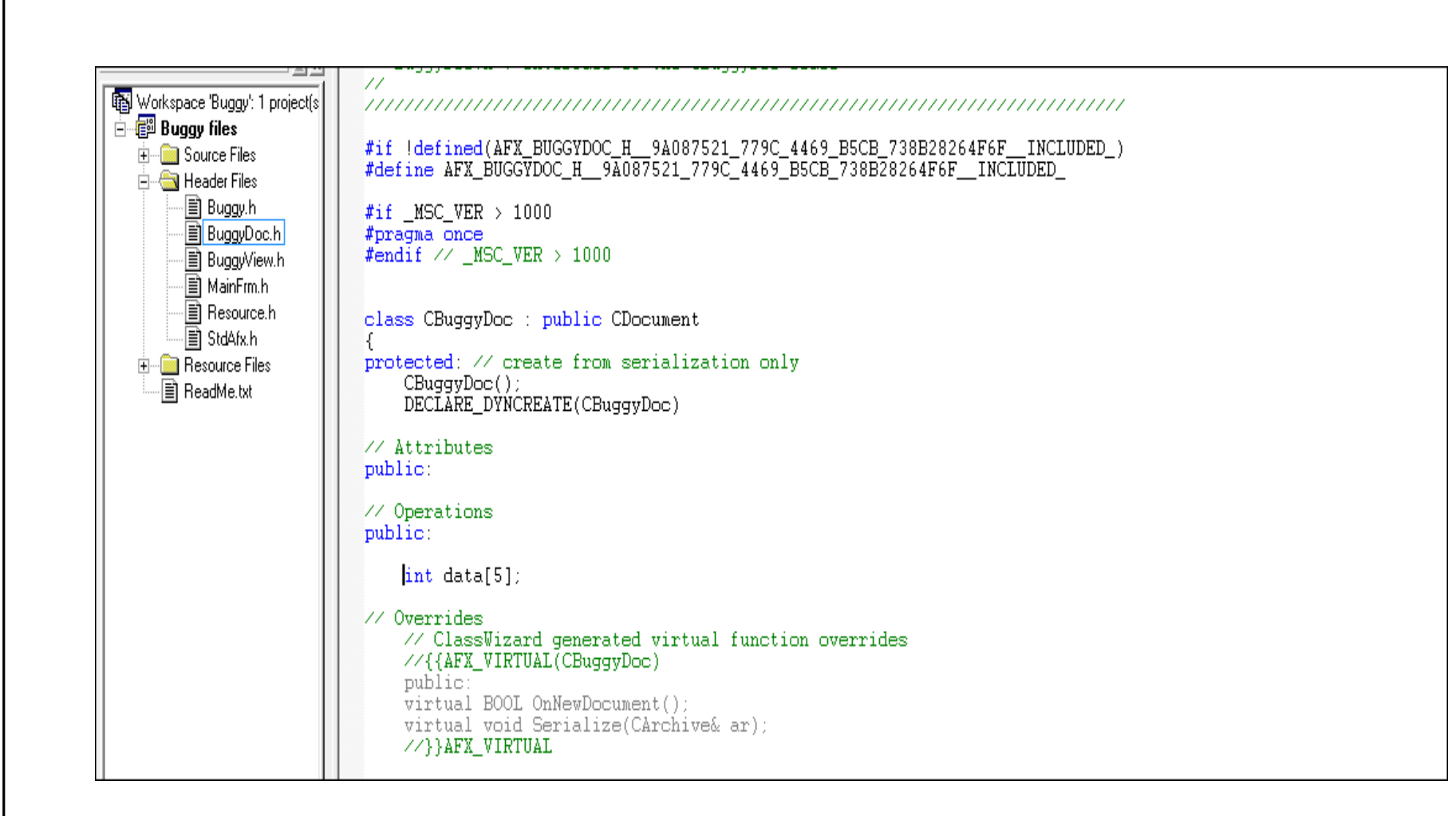

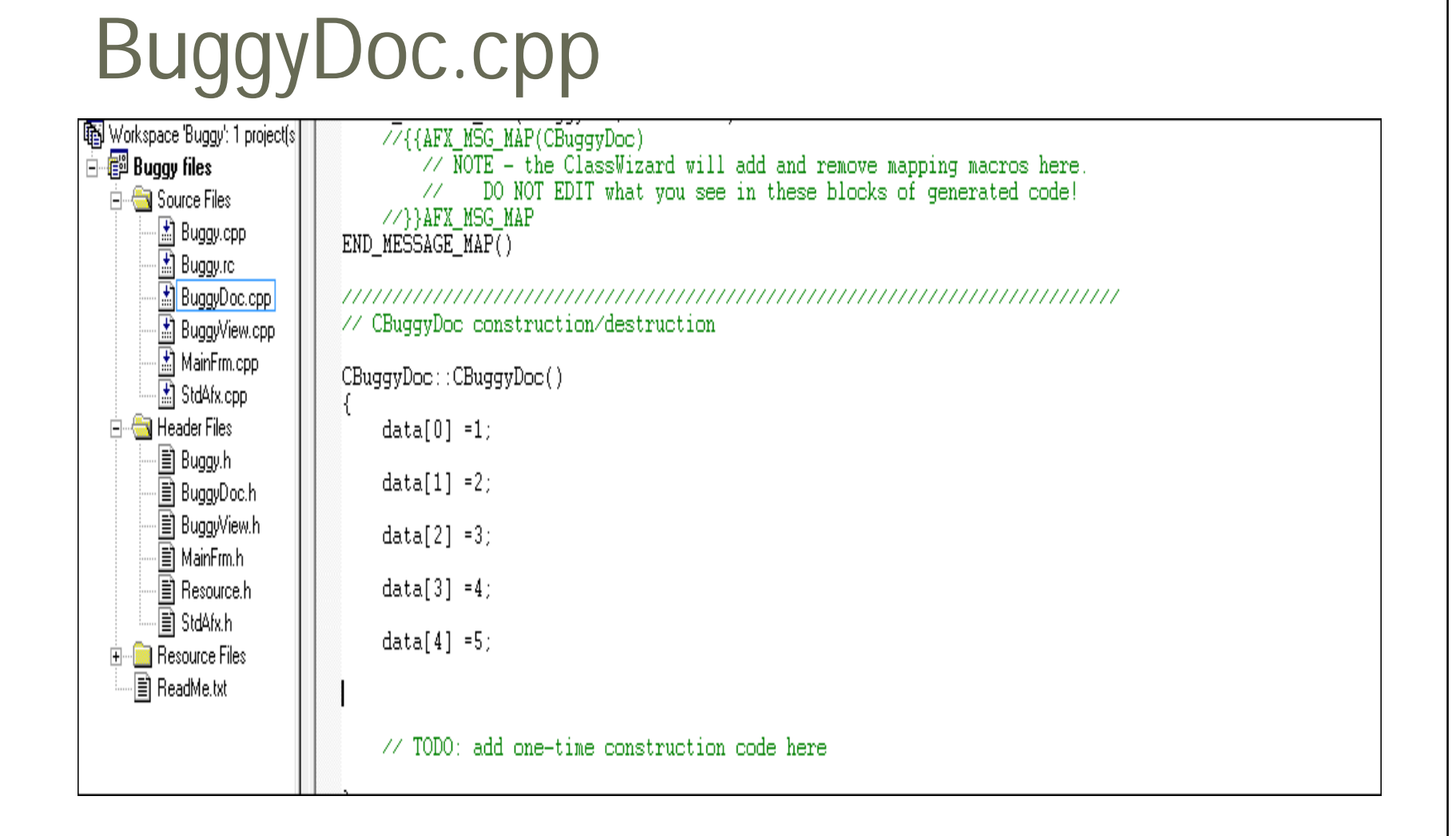

| CAboutDlg 📃 (All cla                                                                                                    | ss members) 🔄 💊 CAboutDlg 🔄 🔍 👻 🕅 🎽 🚦 🕙                                                                                                    |
|----------------------------------------------------------------------------------------------------|----------------------------------------------------------------------------------------------------|
| Buggy resources *<br>Accelerator<br>Dialog<br>IDD_ABOUTBOX<br>ICon<br>ICon<br>IDR_MAINFRAME<br>IDR_MAINFRAME<br>IDR_MAINFRAME<br>Version<br>Version | File       Calculate Average       Edit       View       Help         Image: Separator       ✓       P       Prompt       Image: Separator       ✓       Pop-up       Image: Separator       Image: Separator |

## Create Menu Item

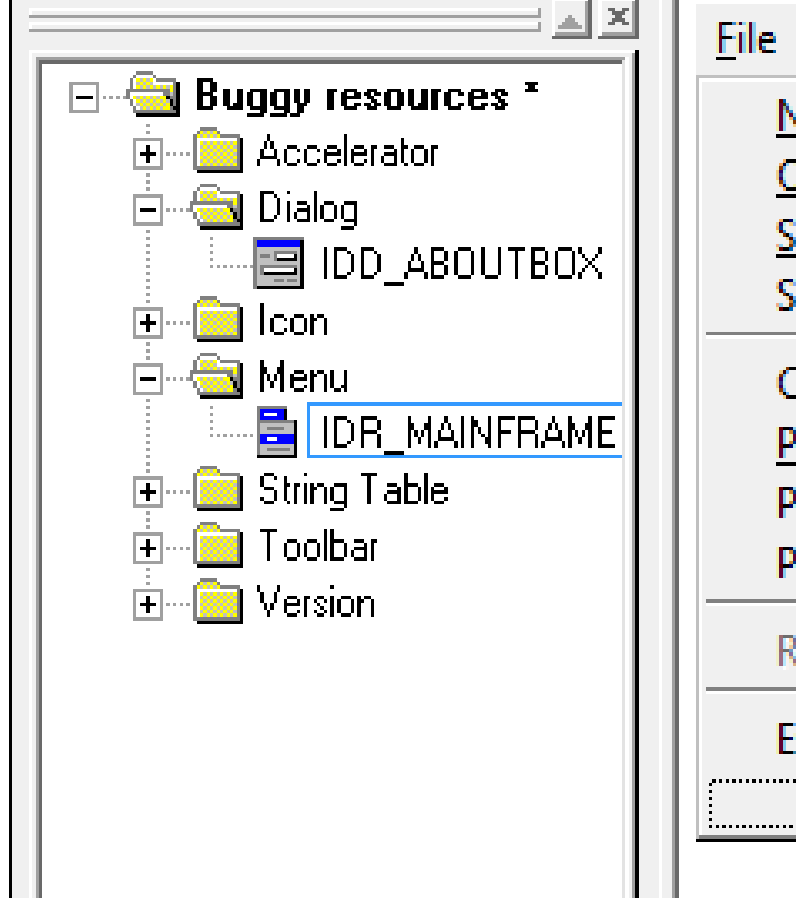

| <u>F</u> ile | Calculate Averag      | je <u>E</u> dit | <u>V</u> iew | <u>H</u> elp |  |
|--------------|-----------------------|-----------------|--------------|--------------|--|
| N            | <u>l</u> ew           | Ctrl+N          |              |              |  |
| <u>0</u>     | <u>)</u> pen          | Ctrl+0          |              |              |  |
| <u>S</u>     | ave                   | Ctrl+S          |              |              |  |
| S            | ave <u>A</u> s        |                 |              |              |  |
| C            | alculate Average      |                 |              |              |  |
| P            | rint                  | Ctrl+P          |              |              |  |
| P            | rint Pre <u>v</u> iew |                 |              |              |  |
| P            | <u>r</u> int Setup    |                 |              |              |  |
| R            | ecent File            |                 |              |              |  |
| E            | <u>x</u> it           |                 |              |              |  |
|              |                       |                 |              |              |  |
|              |                       |                 |              |              |  |

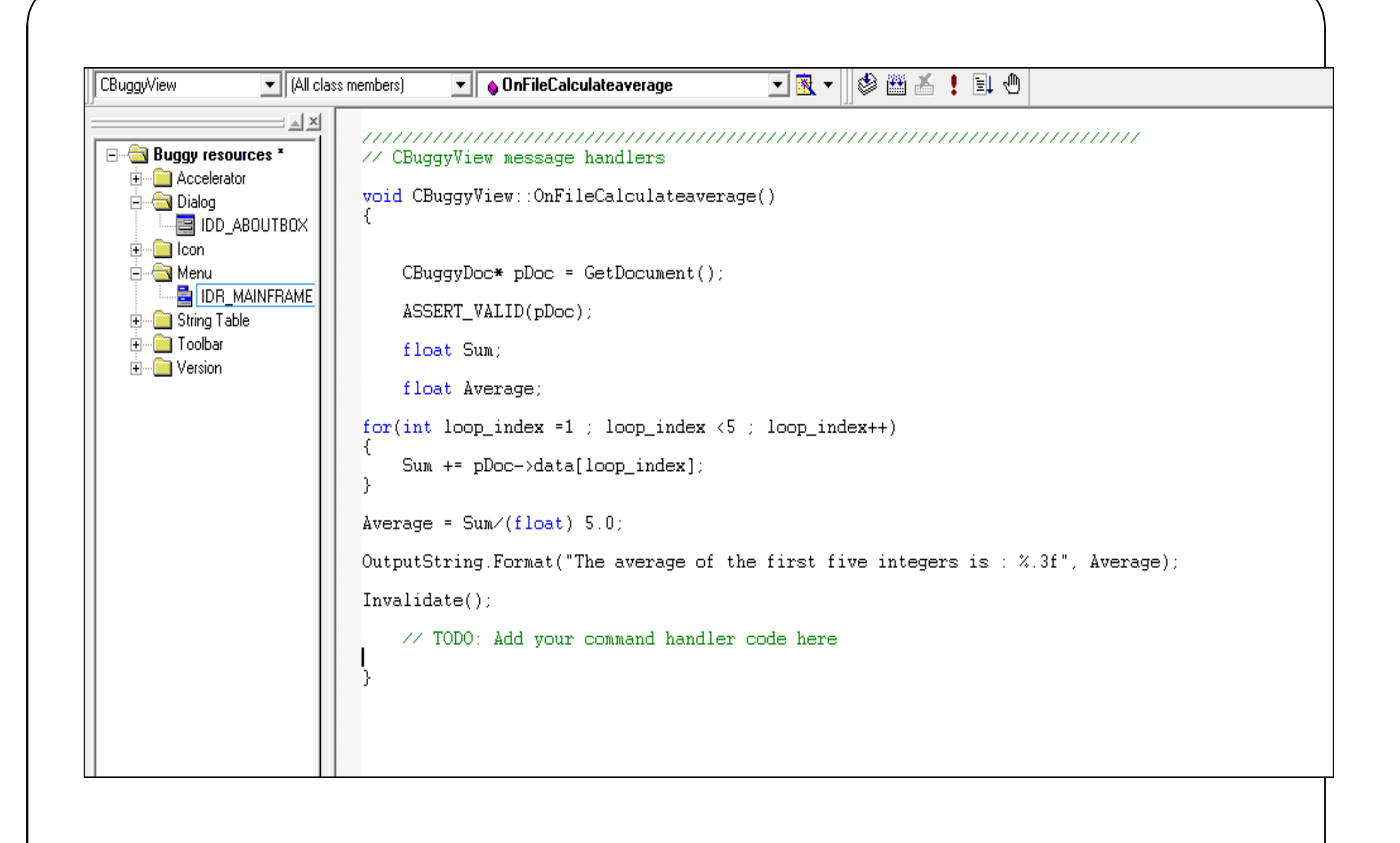

```
#11 _NJC_9EK / 1000
🚯 Workspace 'Buggy': 1 project(s
                             #pragma_once
🗄 📳 Buggy files
                             #endif // _MSC_VER > 1000
   🗄 🛅 Source Files I
        🗄 Buggy.cpp i
                             class CBuggyView : public CView
        🗄 Buggy.rc i
        🗄 BuggyDoc.cpp i
                             protected: // create from serialization only
                                 CBuggyView();
        🗄 BuggyView.cpp
        🗄 MainFrm.cpp
                                  DECLARE_DYNCREATE(CBuggyView)
        🗄 StdÅfx.cpp
   🗄 🗄 Header Files
                                 CString OutputString;
        🗄 Buggy.h
                             // Attributes
        🗄 BuggyDoc.h
                             public:
        🖹 BuggyView.h
                                 CBuggyDoc* GetDocument();
        🗐 MainFrm.h
```

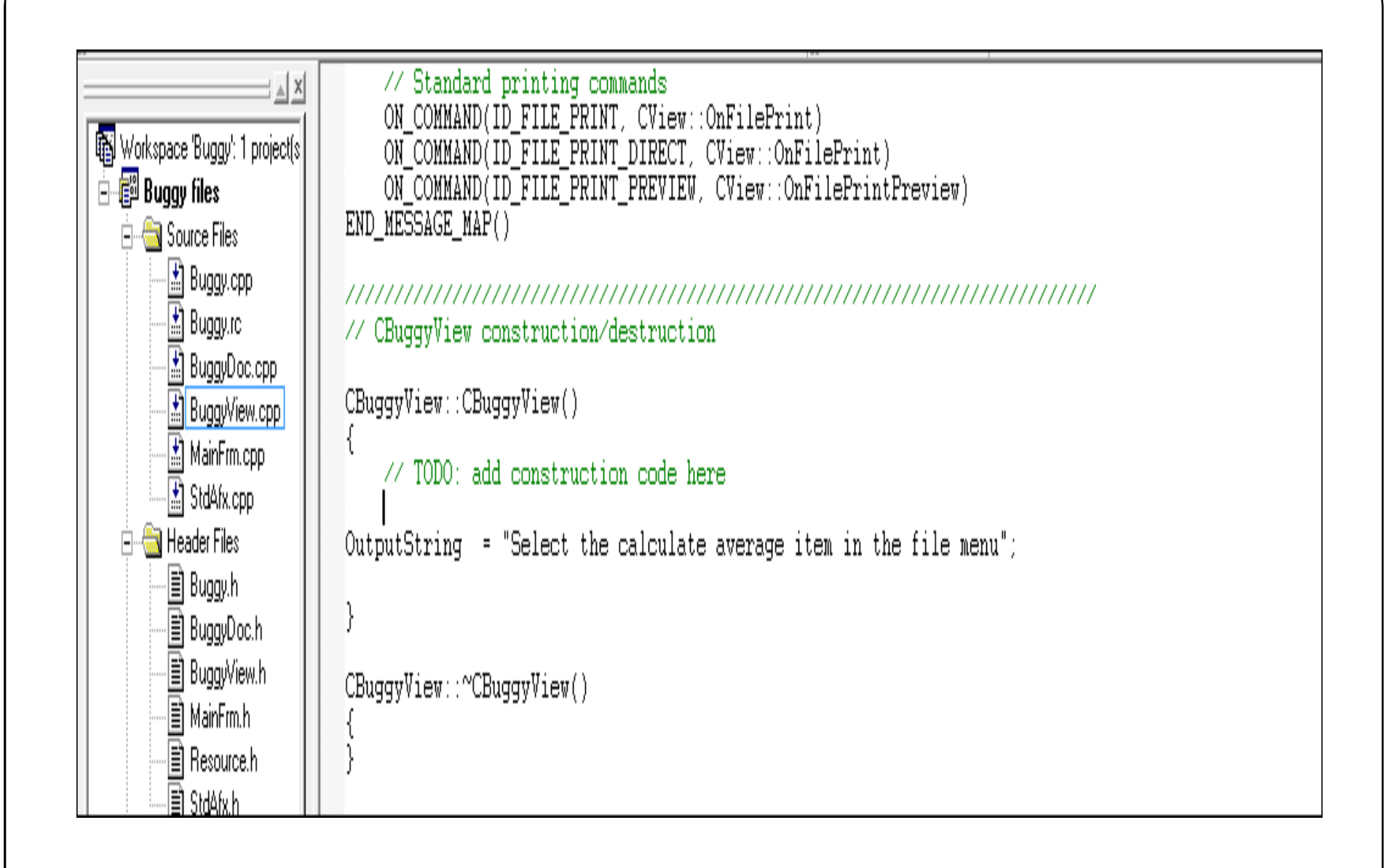

## BuggyView.cpp

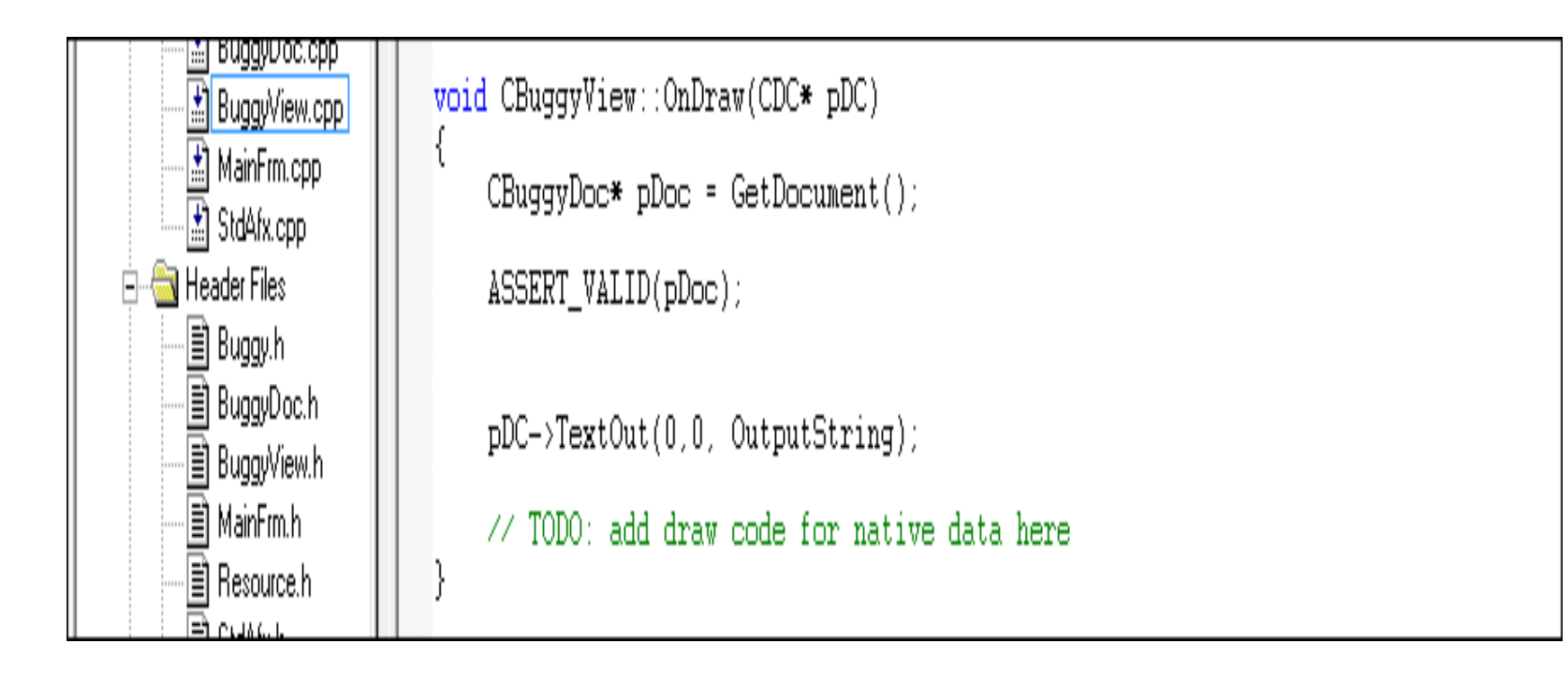

## Setting the Breakpoint

- Start the single step one line at a time by pressing the f10 key; pressing the key once moves us to the next line of code.
- To set the breakpoint at the beginning of the for loop , place the insertion point caret at that line and press f9.
- Click the button in the toolbar with an upraised hand icon.

## Running to a Breakpoint

- Build -> Start -> Debug ->Go
- Select -> File -> Calculate Average.
- Single Stepping through Code.
- If you do want to execute the code in called methods use the F11 key to step into that code.
- If you don't want to debug a block of code press Shift + F11 bkey